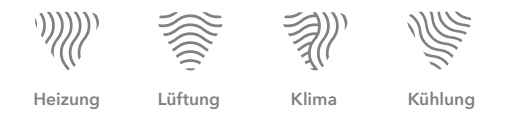

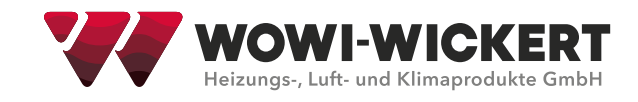

# Kurzanleitung WOWI-CONTROL-C-Max

## **Anzeige Display**

In der Hauptübersicht des Displays ist der Anlagenzustand der Anlage abgebildet.

| ; | • | Hauptubersicht                         | 2/77 €<br>Aus    |  |
|---|---|----------------------------------------|------------------|--|
|   | • | Zeitschaltprogram<br>Zeitschaltprogram | Aus              |  |
|   | • | AUL-Feuchte rel<br>AUL-Feuchte abs     | 0 %rH<br>0.0g/kg |  |

| Pos. | Bezeichnung      | Funktionen                                                                                          |  |
|------|------------------|----------------------------------------------------------------------------------------------------|--|
| 1    | Display          | <ul> <li>Anzeige von Menüs, Objekten,<br/>Parametern, Parameterwerten,<br/>Befehlen etc.</li> </ul> |  |
| 2    | Auf/Ab           | <ul> <li>Navigieren durch Menüs</li> <li>Verändern von Parameterwerten</li> </ul>                   |  |
| 3    | Bestätigen-Taste | <ul> <li>Auswählen von Menüs</li> <li>Übernehmen des geänderten<br/>Wertes</li> </ul>               |  |
| 4    | Zurück-Taste     | <ul> <li>Zurück in übergeordnetes Menü</li> <li>Verwerfen des geänderten Wertes</li> </ul>          |  |
| 5    | Alarm-Taste LED  | <ul> <li>Sprung zur Alarmseite</li> </ul>                                                           |  |
| 6    | Info-Taste LED   | <ul> <li>Signalisierung des<br/>Anlagenzustands</li> </ul>                                          |  |

# Info LED

Die Info-LED auf dem Bedienelement gibt Auskunft über den aktuellen Anlagenzustand

| Aus                  | Anlage aus                              |
|----------------------|-----------------------------------------|
| Grün                 | Ein/Comfort/Economy                     |
| Grün blinkend        | Nachtkühlung/Boost/externe<br>Steuerung |
| Orange blinkend      | Brandschutzklappen-Test                 |
| Orange               | Stop (Alarm/Not-Stop)                   |
| Orange/Grün blinkend | Manuelle Bedienung                      |
| Rot                  | Feuer                                   |

## Passworteingabe

### Hauptmenü → Passworteingabe

| Benutzer: | 1000 | 1 Schlüssel |
|-----------|------|-------------|
| Service:  | 2000 | 2 Schlüssel |

**ACHTUNG!** Durch unsachgemäßen Gebrauch der Passwortebenen können unwiderrufliche Änderungen am Programm entstehen. Hierdurch kann die Garantie des Herstellers nicht gewährleistet werden!

# Alarm quittieren

## Die Benutzer Passwortebene ist erforderlich!

- 2x Alarm-Taste (5) drücken → Alarmliste wird angezeigt
- Freischalten der anstehenden Alarme durch Drücken von Alarm Quittieren mit Bestätigen (3).
- Anschließend auf Ausführen und Bestätigen (3).

## Sollwerte einstellen

### Die Service Passwortebene ist erforderlich!

Hauptmenü → Anlage → Einstellungen

• Hier können die Sollwerte durch auswählen eines Wertes mit (3) und verändern über Auf / Ab (2) und anschließender Bestätigung des neuen Wertes durch (3) erfolgen.

# Uhrzeit einstellen

Hauptmenü 🇲 Systemobjekte

- In der ersten Zeile müssen das aktuelle Datum und die Uhrzeit eingestellt werden.
- Ohne Uhrzeiteneinstellung erfolgt kein Betrieb der Anlage nach Zeitschaltprogramm und eventuelle Störmeldungen haben einen falschen Zeitstempel!

# Anlagenstatus

Der aktuelle Anlagenstatus kann in der Hauptübersicht oder unter Anlagen Funktionen eingesehen werden.

Hauptmenü → Anlage → Anlagen Funktionen

- In der ersten Zeile wird die aktuelle Betriebsart der Anlage angezeigt (Betriebszustand).
- In der folgenden Zeile ist der Grund für diesen Zustand angegeben (Anlagenzustand).
- In der dritten Zeile kann die Anlage im Handeingriff übersteuert werden (Handeingriff).

# Zeitschaltprogramm

### Die Benutzer Passwortebene ist erforderlich!

Hauptmenü → Anlage → Sollwerte/Einstellungen → Zeitschalt-Programm

Für jeden Tag kann ein Schaltprogramm aus maximal 6 Uhrzeiten und Schaltwerten konfiguriert werden.

### Beispiel:

Montag anwählen (3)

- Zeit-1 ist fest auf 00:00 eingestellt, es kann nur der Anlagenzustand verändert werden.
- Zeit-2 ist die gewünschte Startzeit der Anlage durch anwählen (3) und verändern der Zeit mit (2). Anschließend den Anlagenzustand auf den gewünschten Wert (Economy/Comfort) wählen.
- Zeit-3 ist die gewünschte Ausschaltzeit am Abend.

Zur Vereinfachung kann das Montagsprogramm auf die weiteren Tage kopiert werden (Kopieren ZSK).

Zusätzlich können Ausnahmetage und dazugehörige Ausnahme-Zeitschaltprogramme eingestellt werden.

Weiterführende Informationen finden Sie in der Betriebs- und Wartungsanleitung WOWI-CONTROL-C-Max.

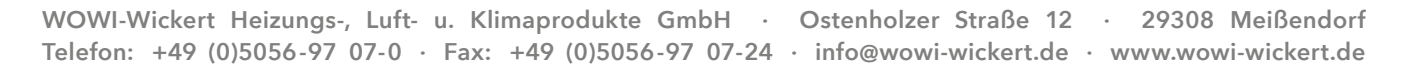